## Den Font installieren/ To install the font

Den Font "ahuramazda.ttf" mit der rechten Maustaste anklicken und mit dem Programm

"Schriftartenbetrachter" öffnen

Cick with the right mouse button at the font "ahuramazda.ttf" and open the program "font viewer".

|     | ٢ <u>٢</u>                                       |                                                                                                    |  |  |
|-----|--------------------------------------------------|----------------------------------------------------------------------------------------------------|--|--|
| ah  | Wramazda ttf avestan tyt<br>Mit FontForge öffnen | Avestan-keyboard- Avestan-keyboard- Avestan-keybboard- Avestan-keyboard- Avestan-keyboard- Avestan-keyboard- Avestan-keyboard- Avestan-keybboard- Avestan-keybboa |  |  |
|     | Öffnen mit                                       | 📕 🖒 KolourPaint                                                                                                    |  |  |
|     | Ausschneiden Bchriftartenbetracht                |                                                                                                    |  |  |
|     | Kopieren                                         | Anderer Anwendung                                                                                                    |  |  |
| Bil | Verschieben nach                                 | laschirmroto4. Bilaschirmi                                                                                                    |  |  |

und in diesem Fenster auf "Installieren" klicken Than click in this window at "Install"

| 😣 🖨 🗊 Schriftartenbetrachter |                 |                   |
|------------------------------|-----------------|-------------------|
| <                            | Avestan Regular | Info Installieren |
|                              |                 |                   |

Den Keyboard layout installieren/ To install the keyboard layot

Simos Xenitellis found a solution how to install Avestan keyboard layout in Ubuntu 12.04:

Ubuntu 12.04 includes the Avestan keyboard layout. However, probably due to a bug, it is not possible yet to add the Avestan keyboard layout using the system settings. As a workaround, we can add manually the configuration for the Avestan keyboard layout. Specifically,

1. We start the Software Centre and perform a search for "dconf-editor". We install the dconf-editor application.

2. We open the dash and type "dconf-editor". We click to run the application.

3. Navigate in dconf-editor to the path

"/org/gnome/libgnomekbd/keyboard/" and identify the "layouts" key.

4. Append to the end of the key the details for the Avestan layout. For example,

BEFORE: ['us', 'gr'] AFTER: ['us', 'gr', 'ir\tave']

That is, we add 'ir\tave' as the last argument in the brackets. As soon as you save the new value, the Avestan layout will be automatically added and usable.

But this "Avestan" keyboard layout appears (in a German version of Ubuntu 12.04) as "Persisch"

|   | Alle Einstellungen | Tasten |  |  |  |
|---|--------------------|--------|--|--|--|
|   | Deutsch            |        |  |  |  |
|   | Indisch            |        |  |  |  |
| 5 | Persisch           |        |  |  |  |
|   | AvestanTranscripti | on     |  |  |  |

and the new keyboard layout indicator is "fa"

📰 fa 🖂 🚺 🜒 Fr, 27. Apr, 10:29

on the panel that allows you to switch between English or German and Avestan.

Avestan is written from right to the left.

Install the font. Follow the steps from <u>http://www.bomahy.nl/hylke/blog/adding-fonts-in-gnome/</u> which says to install the font in your home directory, in a '.fonts' subdirectory. Normally, Ubuntu will pick up the font as soon as you copy it in there. Any newly started application should be able to use the new font.

The selected font has to be "Ahuramazda"

To get this "Avestan" keyboard layout to appear (in a German version of Ubuntu 12.04) as "Avestisch"

- 1. Start 'dconf-editor' (requires installation) and navigate to '/org/gnome/libgnomekbd/desktop/'
- 2. Find 'load-extra-items' and enable it.
- 3. Now the Keyboard layout list shows all keyboard layouts, including Avestan.

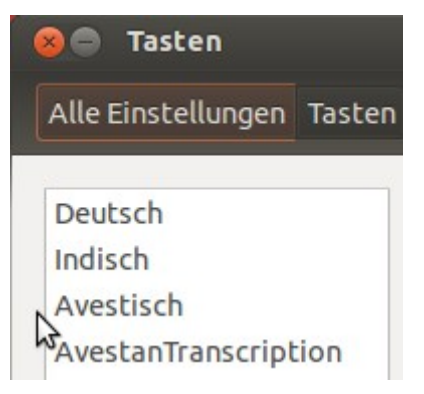